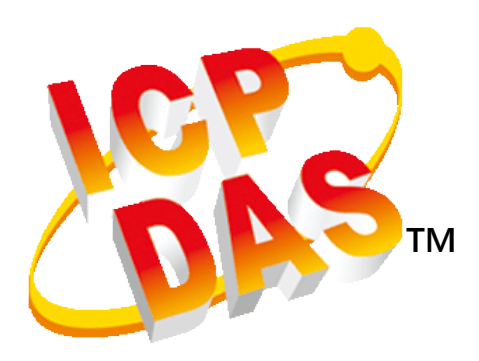

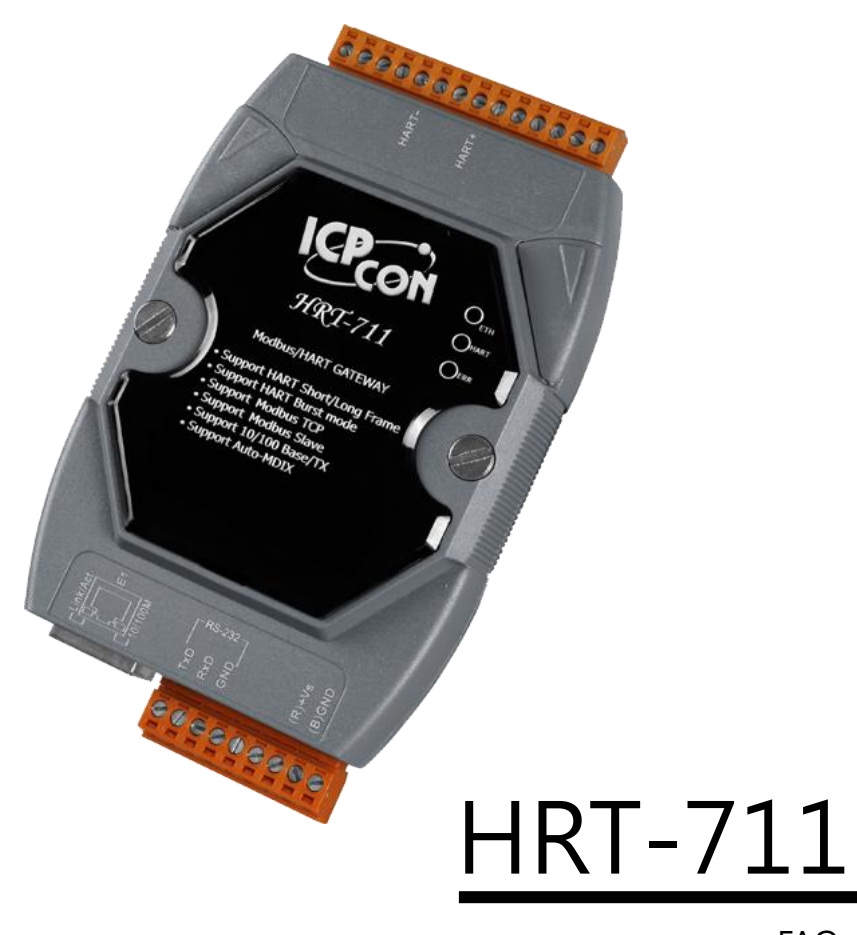

FAQ Version 1.00

# **Revision History**

| Revision | Date       | Description    |
|----------|------------|----------------|
| 1.00     | 2015/08/05 | First revision |

# **Table of Contents**

| Table of Contents                                                                |
|----------------------------------------------------------------------------------|
| FAQ                                                                              |
| List of FAQs7                                                                    |
| Q01 : How to add HART devices to HRT-711 ?7                                      |
| 1. Add first HART device: (Ex: Add ABB AS800 HART device)                        |
| 2. Add more than one HART devices : (Ex : Add ABB AS800 (Addr=2) and             |
| Foxboro I/A Pressure (Addr=1) HART devices)10                                    |
| Q02 : How to make sure that HRT-711 gets the HART device data correctly ?11      |
| Q03 : How to map HART device CMD(3) data directly to SCADA or HMI ?14            |
| Q04 : How to update the firmware of HRT-711 ?17                                  |
| Q05 : How to read HART device command 1 data with standard format by Modbus ? 19 |
| Q06 : How to read HART device command 3 data with standard format by Modbus ? 22 |
| Q07 : How to know the connection status between HRT-711 and HART devices ?25     |
| Q08 : How to integrate Active and Passive HART devices in multi-drop network ?26 |
| Q09 : How to integrate multiple HRT-711 modules in the same project ?            |
| Q10 : How to integrate HART communication device with RS-232 hardware            |
| interface ?                                                                      |
| Q11 : How to add the HART Device-Specific command to HRT-711 ?                   |
| Q12 : How to set HART device address by HRT-711 utility ?                        |

# FAQ

# List of FAQs

| FAQ List                                                                          |
|-----------------------------------------------------------------------------------|
| Q01 : How to add HART devices to HRT-711 ?                                        |
| Q02 : How to make sure that HRT-711 gets the HART device data correctly ?         |
| Q03 : How to map HART device CMD(3) data directly to SCADA or HMI ?               |
| Q04 : How to update the firmware of HRT-711 ?                                     |
| Q05 : How to read HART device command 1 data with standard format by Modbus ?     |
| Q06 : How to read HART device command 3 data with standard format by Modbus ?     |
| Q07 : How to know the connection status between HRT-711 and HART devices ?        |
| Q08 : How to integrate Active and Passive HART devices in multi-drop network ?    |
| Q09 : How to integrate multiple HRT-711 modules in the same project ?             |
| Q10 : How to integrate HART communication device with RS-232 hardware interface ? |
| Q11 : How to add the HART Device-Specific command to HRT-711 ?                    |
| Q12 : How to set HART device address by HRT-711 utility ?                         |

### Q01 : How to add HART devices to HRT-711 ?

### 1. Add first HART device: (Ex: Add <u>ABB AS800</u> HART device)

[Step 1] Connect to HRT-711 and use "HRT-711 Utility" to start configuration

(1) Select HART in the first page of the Utility and switch operation mode to Init.

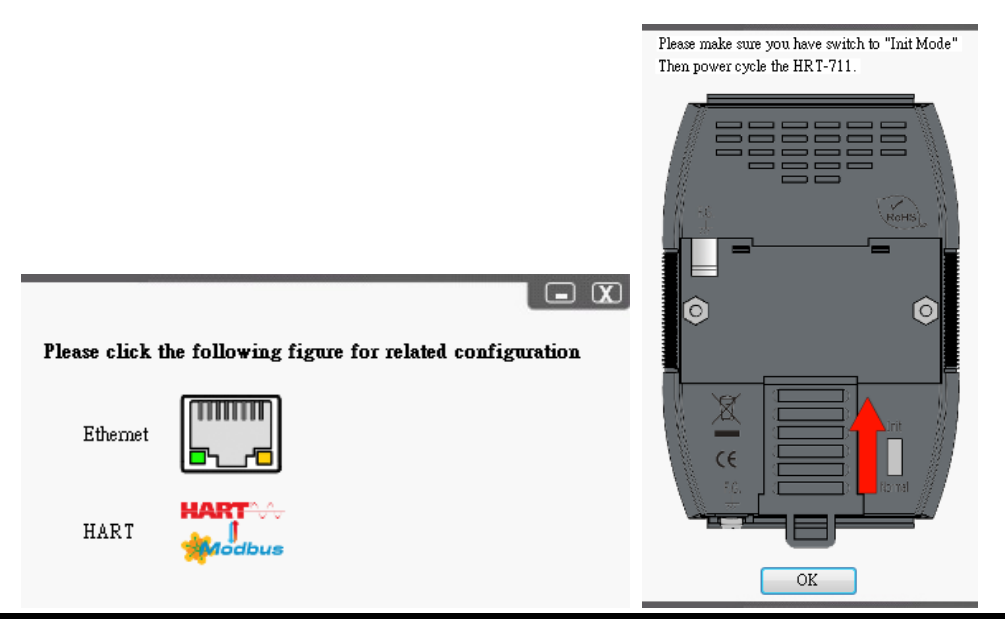

(2) Selecting device to HRT-711 and switching to appropriate com port in the Communication Setting, and then click OK

(3) Click the "Connect" button to connect to HRT-711 module

| *                                                          | Communication<br>Settings   | Device<br>Information | Device<br>Configuration |
|------------------------------------------------------------|-----------------------------|-----------------------|-------------------------|
| Com Port Setting                                           |                             |                       |                         |
| Device : HRT-711 -<br>Setting<br>Port Num : COM1 -         |                             | OK I                  | ic<br>Cancel            |
| Connect Disconnect                                         | Through<br>Mode             | Format<br>Translation |                         |
| HG_Tool Version 1.6.0 Copyri<br>Supported Modules: HRT-710 | ight (C) 2012<br>), HRT-711 | by ICP DAS            |                         |

[Step 2] Deleting the default HART device setting in HRT-711

Once successfully connected to HRT-711, the traffic light indicator will change to green (🔻) to indicate

users that the Utility can start configure HRT-711. Now, users will need to delete the default configuration by clicking Device Configuration option on the right side of the Utility. Follow the figure below to delete the default configuration for preparing add a new HART device.

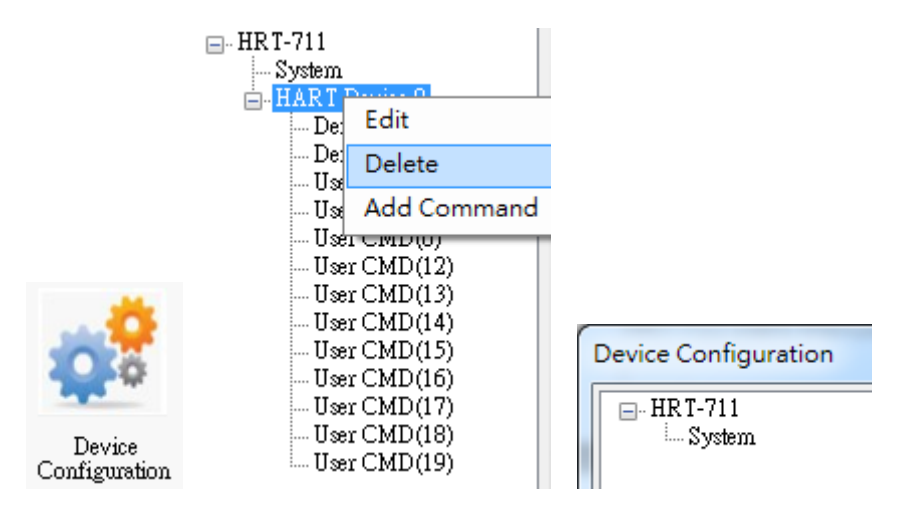

#### [Step 3] Add the new HART device setting

Users can now adding new HART device by right clicking System item.

|                                         |                        | HRT-711           |                |    | 1             |         |
|-----------------------------------------|------------------------|-------------------|----------------|----|---------------|---------|
|                                         |                        | Ed                | it             |    |               |         |
|                                         |                        | Ad                | ld Module      |    |               |         |
|                                         |                        | the second second |                |    | ~             |         |
| Module                                  |                        |                   |                |    |               |         |
| 🖉 Easy Mode                             |                        |                   |                |    |               |         |
| Module                                  |                        |                   |                |    |               |         |
| HART Ch. :                              | 0                      | Auto Configure :  | Enable         | -  | Frame Type :  | Long    |
| Master Type :                           | Primary Master         | Network Mode :    | Point to Point | •  | Address :     | 0       |
| Preambles :                             | 5                      | Cmd 0 Mode :      | Initial        | ¥. | Cmd 3 Mode :  | Polling |
|                                         | ifier                  |                   |                |    |               |         |
| Unique Identi                           |                        |                   |                |    |               |         |
| Unique Identi                           | Unique ID              |                   |                |    |               |         |
| Unique Ident<br>Auto Get<br>Manufacture | Unique ID<br>r ID : 22 | Device Type : 1   | 33             |    | Device ID : 7 | 23522   |
| Unique Ident                            | Unique ID<br>r ID : 22 | Device Type : 1   | 33             |    | Device ID:7   | 23522   |

#### [Step 4] Save the HART device setting to HRT-711

(1) Click the "Save to Device" button to save the new HART device setting to HRT-711

| Device Configuration                                                   |                                                                                                |                                            |                     |
|------------------------------------------------------------------------|------------------------------------------------------------------------------------------------|--------------------------------------------|---------------------|
| HRT-711<br>System<br>HART Device 0<br>Default CMD(0)<br>Default CMD(3) | Item<br>Module Name<br>Firmware Version<br>Operation<br>Load From File Load<br>Save to File Sa | Value<br>HRT-711<br>V1.01<br>I From Device | oad Default Setting |
|                                                                        |                                                                                                |                                            |                     |

### 2. Add more than one HART devices : (Ex : Add <u>ABB AS800 (Addr=2)</u> and

### Foxboro I/A Pressure (Addr=1) HART devices)

#### [ Step 1 ] Follow the previous step to delete default configuration

#### [Step 2] Add two new HART device setting

The following figures are the settings for these two HART devices.

| 🔽 Easy Mode                                                                                                    |                                                            |                                                                                                    |                                 |          |                                                                                           | 1        |
|----------------------------------------------------------------------------------------------------|------------------------------------------------------------|----------------------------------------------------------------------------------------------------|---------------------------------|----------|-------------------------------------------------------------------------------------------|----------|
| Module                                                                                                    |                                                            |                                                                                                    |                                 |          |                                                                                           |          |
| HART Ch. :                                                                                                    | 0                                                          | Auto Configure :                                                                                            | Disable                         | -        | Frame Type : Long                                                                         | ÷        |
| Master Type :                                                                                                    | Primary Master                                             | • Network Mode :                                                                                            | Multidrop                       | •        | Address: 1                                                                                |          |
| Preambles :                                                                                                    | 5                                                          | Cmd 0 Mode :                                                                                                | Initial                         | *]       | Cmd 3 Mode : Polling                                                                      | ÷        |
| Unique Identii                                                                                                    | fier                                                       |                                                                                                    |                                 |          |                                                                                           |          |
| 📝 Auto Get                                                                                                    | Unique ID                                                  |                                                                                                    |                                 |          |                                                                                           |          |
| Manufacturer                                                                                                    | r ID : 22                                                  | Device Type : 1                                                                                             | 33                              |          | Device ID : 723522                                                                        |          |
|                                                                                                    |                                                            |                                                                                                    |                                 |          |                                                                                           |          |
|                                                                                                    |                                                            |                                                                                                    |                                 |          |                                                                                           |          |
|                                                                                                    |                                                            |                                                                                                    |                                 |          | OK Cano                                                                                   | cel      |
|                                                                                                    |                                                            |                                                                                                    |                                 |          | OK Can                                                                                    | cel      |
| w Module                                                                                                    |                                                            | -                                                                                                    |                                 | -        |                                                                                           | el<br>Σ  |
| w Module                                                                                                    |                                                            | -                                                                                                    | -                               | -        |                                                                                           | el<br>Σ  |
| w Module<br>V Easy Mode<br>Module                                                                                              |                                                            |                                                                                                    |                                 | -        |                                                                                           | cel<br>Σ |
| w Module<br>Easy Mode<br>Module<br>HART Ch. :                                                                                  | 0                                                          | <ul> <li>Auto Configure :</li> </ul>                                                                        | Disable                         | *        | OK Cand                                                                                   | ≫<br>Σ   |
| w Module<br>Easy Mode<br>Module<br>HART Ch. :<br>Master Type :                                                                 | 0<br>Primary Master                                        | <ul> <li>Auto Configure :</li> <li>Network Mode :</li> </ul>                                                | Disable                         | *        | OK Cand                                                                                   | ⊳el<br>€ |
| w Module<br>Easy Mode<br>Module<br>HART Ch. :<br>Master Type :<br>Preambles :                                                  | 0<br>Primary Master<br>5                                   | <ul> <li>Auto Configure :</li> <li>Network Mode :</li> <li>Cmd 0 Mode :</li> </ul>                          | Disable<br>Multidrop<br>Initial | *)<br>*) | OK Cano<br>Cano<br>Frame Type : Long<br>Address : 2<br>Cmd 3 Mode : Polling               | ⇒l       |
| w Module<br>We Easy Mode<br>Module<br>HART Ch. :<br>Master Type :<br>Preambles :<br>Unique Identii                             | 0<br>Primary Master<br>5<br>fier                           | <ul> <li>Auto Configure :</li> <li>Network Mode :</li> <li>Cmd 0 Mode :</li> </ul>                          | Disable<br>Multidrop<br>Initial | *        | OK Cano<br>Frame Type : Long<br>Address : 2<br>Cmd 3 Mode : Polling                       | ⇒el<br>€ |
| w Module<br>Easy Mode<br>Module<br>HART Ch. :<br>Master Type :<br>Preambles :<br>Unique Identii<br>Auto Get                    | 0<br>Primary Master<br>5<br>fier<br>Unique ID              | <ul> <li>Auto Configure :</li> <li>Network Mode :</li> <li>Cmd 0 Mode :</li> </ul>                          | Disable<br>Multidrop<br>Initial | •        | OK Cano<br>Frame Type : Long<br>Address : 2<br>Cmd 3 Mode : Polling                       | el<br>S  |
| w Module<br>We Easy Mode<br>Module<br>HART Ch. :<br>Master Type :<br>Preambles :<br>Unique Identii<br>Auto Get<br>Manufacturen | 0<br>Primary Master<br>5<br>fier<br>Unique ID<br>r ID : 22 | <ul> <li>Auto Configure :</li> <li>Network Mode :</li> <li>Cmd 0 Mode :</li> <li>Device Type : 1</li> </ul> | Disable<br>Multidrop<br>Initial | •        | OK Canc<br>Frame Type : Long<br>Address : 2<br>Cmd 3 Mode : Polling<br>Device ID : 723522 | el<br>S  |

#### [ Step 3 ] Save the HART device setting to HRT-711

(1) Click the "Save to Device" button to save the new HART device setting to HRT-711

| Device Configuration                                                                                                    |                                                                                                    |                                                                                                    |
|----------------------------------------------------------------------------------------------------|----------------------------------------------------------------------------------------------------|----------------------------------------------------------------------------------------------------|
| - HRT-711 - System - HART Device 0 - Default CMD(0) - Default CMD(3) - HART Device 1 - Default CMD(0) - Default CMD(3) - Default CMD(3) - Default CMD(4) - Default CMD(4) - Default CMD(4) - Default CMD(4) - Def | Item<br>HART Device Name<br>HART Channel<br>Auto Configuration<br>Network<br>Preamble Length<br>Master Type<br>Frame Type<br>Module Address<br>Auto Get Unique ID<br>Default Command (0)<br>Default Command (3) | Value<br>HART Device 0<br>O<br>Disable<br>Multi-Drop<br>5<br>Primary Master<br>Long Frame<br>2<br>Enable<br>Initial<br>Polling |
|                                                                                                    | Operation<br>Load From File Loa<br>Save to File Sa                                                                                                    | d From Device Load Default Setting                                                                                             |

# Q02 : How to make sure that HRT-711 gets the HART device data

### correctly?

After adding HART device setting to HRT-711 module (refer to Q01), then users can follow the following steps.

(1) Make sure HRT-711 and Utility are well connected and then click "Device Information" button

|                       | Device Information               |                  |         |  |  |
|-----------------------|----------------------------------|------------------|---------|--|--|
|                       | HRT-711                          | Item             | Value   |  |  |
|                       | HART Device 0                    | Module Name      | HRT-711 |  |  |
| Device<br>Information | Default CMD(0)<br>Default CMD(3) | Firmware Version | ¥1.01   |  |  |

#### [ Check I/O Data of the Default CMD(0) ]

(2) Right click the button on the "Default CMD(0)" item and choose the "Basic operation" option to open the "I/O Data" screen of the "Default CMD(0)"

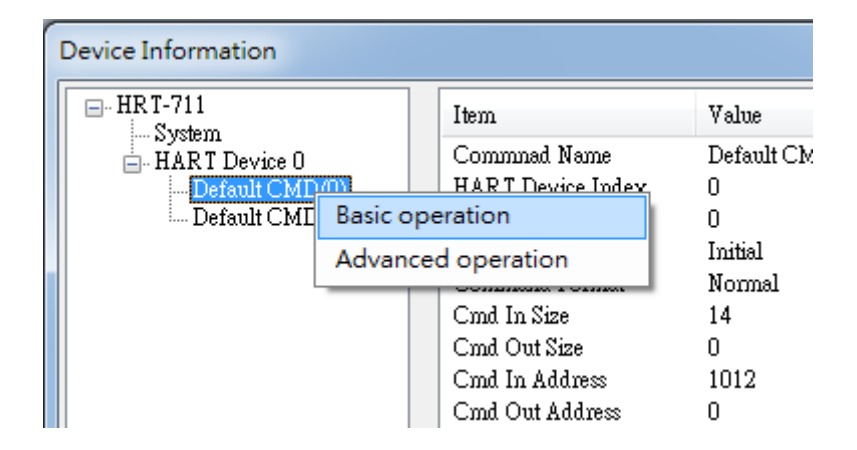

(3) The following figure shows I/O Data of the "Default CMD(0)" is OK and NG

| M. C. L. ID.C. 1                                                                                                    | H I D CO                            | Duin The Cal             | 100    |
|----------------------------------------------------------------------------------------------------|-------------------------------------|--------------------------|--------|
| Manufacturer ID Code :                                                                                                    | Hartmann_and_Braun(22)              | Device Type Code :       | 133    |
| Preambles Number :                                                                                                    | 7                                   | Universal Cmd Revision : | 5      |
| Device Cmd Revision :                                                                                                    | 2                                   | Software Revision :      | 11     |
| Hardware Revision :                                                                                                    | 8                                   | Flags :                  | 2      |
| Device ID :                                                                                                    | 723522                              |                          |        |
|                                                                                                    |                                     |                          |        |
|                                                                                                    | 01                                  | <b>T D A D</b>           | ** 1 . |
|                                                                                                    | Sho                                 | w Long Frame Address     | Update |
|                                                                                                    | Sho                                 | w Long Frame Address     | Update |
|                                                                                                    | Sho                                 | w Long Frame Address     | Update |
| mmand 0 IO Data                                                                                                    | Sho                                 | w Long Frame Address     | Update |
| mmand 0 IO Data<br>Information : Read Uniqu                                                                                                    | Sho<br>2e Identifier                | w Long Frame Address     | Update |
| mmand 0 IO Data<br>Information : Read Uniqu<br>Manufacturer ID Code :                                                                                      | Sho<br>ze Identifier                | w Long Frame Address     | Update |
| mmand 0 IO Data<br>Information : Read Uniqu<br>Manufacturer ID Code :<br>Preambles Number :                                                                | Sho<br>De Identifier<br>O           | w Long Frame Address     | Update |
| mmand 0 IO Data<br>Information : Read Uniqu<br>Manufacturer ID Code :<br>Preambles Number :<br>Device Cmd Revision :                                       | Sho<br>ne Identifier<br>0<br>0      | w Long Frame Address     | Update |
| mmand 0 IO Data<br>Information : Read Uniqu<br>Manufacturer ID Code :<br>Preambles Number :<br>Device Cmd Revision :<br>Hardware Revision :                | Sho<br>De Identifier<br>0<br>0      | w Long Frame Address     | Update |
| mmand 0 IO Data<br>Information : Read Uniqu<br>Manufacturer ID Code :<br>Preambles Number :<br>Device Cmd Revision :<br>Hardware Revision :<br>Device ID : | Sho<br>te Identifier<br>0<br>0<br>0 | w Long Frame Address     | Update |

#### [ Check I/O Data of the Default CMD(3) ]

(4) Right click the button on the "Default CMD(3)" item and choose the "Basic operation" option to open the "I/O Data" screen of the "Default CMD(3)"

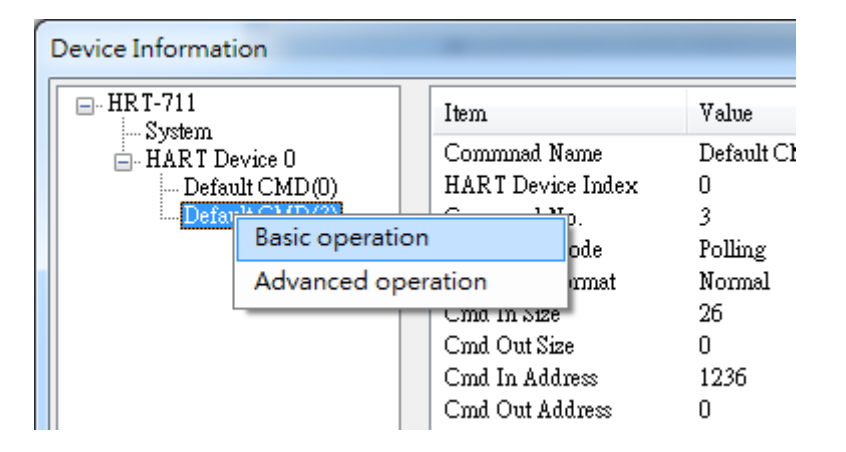

(5) The following figure shows I/O Data of the "Default CMD(3)" is OK and NG

| Command 3 IC  | ) Data                |              |         |
|---------------|-----------------------|--------------|---------|
| Information : | Read Dynamic Variable | es and PV Cw | ment    |
| PV Current    | 4.00070190429688      | PV 1 Unit    | kPA     |
| PV 1 Value    | 0.000595808029174     | PV 2 Unit    | degC    |
| PV 2 Value    | 26.091739654541       | PV 3 Unit    | Percent |
| PV 3 Value    | 0.004386901855468     | PV 4 Unit    | ???     |
| PV 4 Value    | 0                     |              |         |
|               |                       |              |         |
| Auto Update   |                       |              |         |
| Start         | Stop Inte             | rval (s) : 1 | Update  |

| Command 3 IC   | ) Data               | ¢               | ) _         |        |
|----------------|----------------------|-----------------|-------------|--------|
| -Information : | Read Dynamic Variabl | les and PV Curr | ent         |        |
| PV Current     | 0                    | PV 1 Unit       | <b>?</b> ?? |        |
| PV 1 Value     | 0                    | PV 2 Unit       | ???         |        |
| PV 2 Value     | 0                    | PV 3 Unit       | ???         |        |
| PV 3 Value     | 0                    | PV 4 Unit       | ???         |        |
| PV 4 Value     | 0                    |                 |             |        |
|                |                      |                 |             |        |
| Auto Update    |                      |                 |             |        |
| Start          | Stop Int             | erval (s) : 1   |             | Update |
|                |                      |                 |             |        |

(6) After testing the I/O data of the "Default CMD(0)" and "Default CMD(3)", when the result is ok, it means that the communication between HRT-711 and HART devices is ok.

# Q03 : How to map HART device CMD(3) data directly to SCADA or

### HMI?

- (1) Make sure that the connection between HRT-711 and HART device is good.
- (2) Set "Swap Mode" of system setting in HRT-711 to be "W&B".
  - [1] In "Device Configuration" screen, right click the button of mouse on "System" item and click the "Edit" option to open "System Edit" screen

| Device Configuration |                                                                                                    |                                                                                 |
|----------------------|----------------------------------------------------------------------------------------------------|---------------------------------------------------------------------------------|
| Edit<br>Add Module   | Item<br>Module Name<br>[ System Info ]<br>HART Device Count<br>User Cmd Count<br>Cmd Interval (ms)<br>Cmd Timeout (ms)<br>Auto Polling<br>Retry Count<br>[ Modbus Info ]<br>Swap Mode<br>Operation<br>Load From File Loa | Value<br>System  1 0 1000 1000 Enable 3 None d From Device Load Default Setting |
|                      | Save to File Sa                                                                                                    | ave to Device                                                                   |

[2] Set the "Swap mode" item to be "W&B" and click "OK" button

| System                            |                                |      |
|-----------------------------------|--------------------------------|------|
| Cmd Interval (75~65535 ms) : 1000 | Timeout Value (305~65535 ms) : | 1000 |
| Auto Polling : Enable             | Retry Count (0~5) :            | 3    |
| Modbus Setting                    |                                |      |
| Swap Mode : W&B 🔻                 |                                |      |
|                                   |                                |      |

[3] Click the "Save to Device" button to save the new system setting to HRT-711

| Device Configuration |                   |                                    | J |
|----------------------|-------------------|------------------------------------|---|
| HRT-711              | Item              | Value                              |   |
| HART Device 0        | Module Name       | System                             |   |
| Default CMD(3)       | [ System Info ]   |                                    |   |
|                      | HART Device Count | 1                                  | L |
|                      | User Cmd Count    | U<br>1000                          |   |
|                      | Cmd Timeout (ms)  | 1000                               |   |
|                      | Auto Polling      | Enable                             | ľ |
|                      | Retry Count       | 3                                  |   |
|                      | [ Maller Info ]   |                                    |   |
|                      | Swan Mode         | Word & Byte                        |   |
|                      |                   |                                    | ľ |
|                      |                   |                                    |   |
|                      |                   |                                    |   |
|                      |                   |                                    |   |
|                      | Operation         |                                    |   |
|                      | Load Emm File     | d From Device Load Default Setting |   |
|                      | Lota romrie Lota  | Four Delaar beimig                 |   |
|                      | Save to File Sa   | we to Device                       |   |
|                      |                   |                                    |   |

(3) Read HART data by Modbus TCP from HRT-711.

[1] The HRT-711 provides the MB Address 1300 ~ 1459 (Default CMD(3)(S) Data for Module 0 ~ 15 in HRT-711 => The detailed information refers to the sector 4.3 of users' manual) and users can map the CMD(3) data of HART device to SCADA directly with these Modbus address 1300 ~ 1459.

[2] For the "Default CMD(3)(S) data of Module 0" in HRT-711, the mapped MB address is 1300 ~ 1309. The below MB/RTU client will use the "Modscan" tool to show the CMD(3) data of HART device by polling Modbus address 1300 ~ 1309.

<1> Confirm the connection between Utility and HRT-711 is disconnected.

<2> Make sure the HRT-711 is in the Normal operation.

<3> Set the "Display" mode to be "Float" format

| M 🖷   | lodScan32 - M     | odSc | a1                             |            |              |                  |      |                                    |
|-------|-------------------|------|--------------------------------|------------|--------------|------------------|------|------------------------------------|
| File  | <u>Connection</u> | Setu | ıp <u>V</u> iew <u>W</u> indow | <u>H</u> e | lp           |                  |      |                                    |
|       | 2 <b>.</b> .      |      | Data Definition                |            |              |                  |      | 7                                  |
|       |                   |      | Display Options                | ×          | $\checkmark$ | Show Data        |      |                                    |
|       |                   |      | Extended                       | ×          |              | Show Traffic     |      |                                    |
|       | ModSca1           |      | Text Capture                   |            |              | Binary           |      |                                    |
|       |                   |      | Dbase Capture                  |            |              | Hex              |      | 1                                  |
| Ad    | ddress: 13        |      | Capture Off                    |            |              | Unsigned Decimal |      | 115: 430<br>sponses: 430           |
| Le Le | ength: 10         |      | Reset Ctrs                     |            |              | Integer          |      | Beset Ctrs                         |
|       |                   |      |                                |            |              | Long Integer     | - ►. |                                    |
|       |                   |      |                                |            |              | Floating Point   | •    | Most Significant Register First    |
|       |                   |      |                                |            |              | Double Float     | +    | ✓ Least Significant Register First |
|       |                   |      |                                |            |              | Hex Addresses    |      |                                    |

#### <4> Fill the "IP Address" & "Port Number" and click "OK" button to connect to HRT-711

| Connect Using:                                      |                                  |                                                                                                    |  |  |  |  |  |
|-----------------------------------------------------|----------------------------------|----------------------------------------------------------------------------------------------------|--|--|--|--|--|
| Carlingation                                        | IP Address:<br>Service Port:     | 192.168.255.3<br>502                                                                                                    |  |  |  |  |  |
| Baud Rate:<br>Word Length:<br>Parity:<br>Stop Bits: | 115200 -<br>8 -<br>NONE -<br>1 - | Hardware Flow Control<br>Wait for DSR from slave<br>Wait for CTS from slave<br>DTR Control: Disable<br>RTS Control: Disable<br>Delay 0 ms after RTS before<br>transmitting first character<br>Delay 0 ms after last character<br>before releasing RTS |  |  |  |  |  |
| Protocol Selections Cancel                          |                                  |                                                                                                    |  |  |  |  |  |

<5> The CMD(3) data of HART device is successfully read

File

A L

| autei         |                      |                                          |          |                                                  |  |
|---------------|----------------------|------------------------------------------|----------|--------------------------------------------------|--|
|               |                      |                                          |          |                                                  |  |
| IodScan       | 32 - ModSca1         |                                          | 100      | the Destroy Contract of                          |  |
| <u>C</u> onne | ection <u>S</u> etup | <u>V</u> iew <u>W</u> indow <u>H</u> elp |          |                                                  |  |
| <b>2</b>      | ● €¥ 褒               | 💭 🖓 🎒 🤋 📢 👘                              |          |                                                  |  |
| 10 Io         | × 52 🜌               | 64 <u>6</u> 4                            |          |                                                  |  |
|               |                      |                                          |          |                                                  |  |
| ModSc         | a1                   |                                          |          |                                                  |  |
| ddress        | : 1301               | Device Id: 1<br>MODBUS Point             | <br>Туре | Number of Polls: 27<br>Valid Slave Responses: 27 |  |
| ength:        | 10                   | 04: INPUT REGISTE                        | R 🔽      | Reset Ctrs                                       |  |
|               |                      |                                          |          |                                                  |  |
|               |                      |                                          |          |                                                  |  |
|               |                      |                                          |          |                                                  |  |
|               |                      |                                          |          |                                                  |  |
|               |                      |                                          |          |                                                  |  |
|               |                      |                                          |          |                                                  |  |
| 301:          | 3.9988               |                                          |          |                                                  |  |
| 302:<br>303:  | -0.0013              |                                          |          |                                                  |  |
| 304:<br>305:  | 25.7611              |                                          |          |                                                  |  |
| 306:<br>307:  | -0.0074              |                                          |          |                                                  |  |

[Note] The simple CMD(3) data format and value are shown as below.

| Byte Index | Format | Description              |
|------------|--------|--------------------------|
| 00~03      | Float  | Primary Variable Current |
| 04~07      | Float  | Primary Variable         |
| 08~11      | Float  | Secondary Variable       |
| 12~15      | Float  | Tertiary Variable        |
| 16~19      | Float  | Quaternary Variable      |

### Q04 : How to update the firmware of HRT-711 ?

The firmware update function is supported for users. Please follow the below steps.

(1) Download the newest firmware of HRT-711.

0.0000

(Download from <a href="http://ftp.icpdas.com/pub/cd/fieldbus\_cd/hart/gateway/hrt-711/firmware/">http://ftp.icpdas.com/pub/cd/fieldbus\_cd/hart/gateway/hrt-711/firmware/</a> )

(2) Turn off the power and open the upper chasis of HRT-711. Then switch jumper to pin 2 & 3 of JP3.

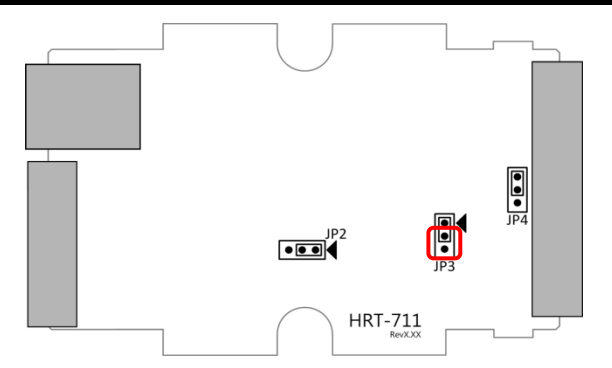

- (3) Using RS-232 cable to connect PC and HRT-711, and then turn on the power. (All LED will be off)
- (4) Run "FW\_Update\_Tool"

(Download from : <a href="http://ftp.icpdas.com/pub/cd/fieldbus\_cd/hart/gateway/hrt-711/utilities">http://ftp.icpdas.com/pub/cd/fieldbus\_cd/hart/gateway/hrt-711/utilities</a> ).

- [1] Choose "COM" option and select "Com Port number" .
- [2] Click "Browser" button to choose the firmware of HRT-711.
- [3] Click "Firmware Update" button to start firmware update process.
- [4] Wait for "Firmware Update Success" message.

| S FW_Update_Tool v1.06                                                                    |
|-------------------------------------------------------------------------------------------|
| 1. Download Interface<br>COM COM Port :<br>C USB COM1<br>www.icpdas.com                   |
| 2. Firmware Path<br>D:\Work\HART\Product\HRT-711\Firmware\Firmware\H711v101.fw<br>Browser |
| 3. Firmware Update                                                                        |
| Click "Firmware Update" button to start firmware updating !!                              |
| Firmware Update                                                                           |
| Exit                                                                                      |

(5) Turn off the power and switch JP3 back to pin 1 & 2.

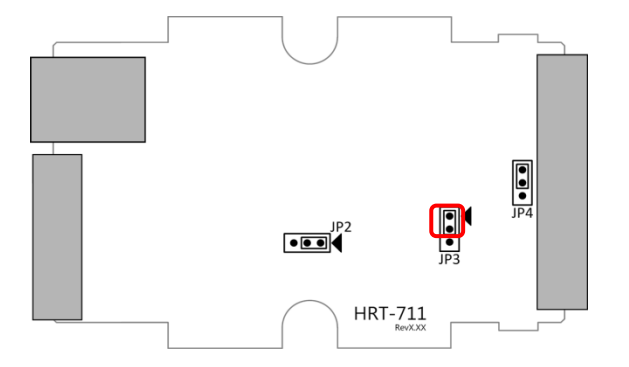

(6) Close the shell and turn on the power of HRT-711. Then users can check the firmware version of HRT-711 by using "HRT-711 Utility".

| Device Information                                      |                                 |                  |
|---------------------------------------------------------|---------------------------------|------------------|
| B-HRT-711<br>Surdam                                     | Item                            | Value            |
| - HART Device 0<br>- Default CMD(0)<br>- Default CMD(3) | Module Name<br>Firmware Version | HRT-711<br>V1.01 |

### Q05 : How to read HART device command 1 data with standard

### format by Modbus ?

(1) By using "HRT-711 Utility" to add "User CMD(1)" of HART device and save settings to HRT-711. The Modbus start address and length of the "User CMD(1)" will show in the "Cmd In address" and "Cmd In size" field. In the example they are 0 and 7 (byte count=7 => word count=4).

| v Command Command Command Num. : 1 In Size : 7 Out Size : 0                |                                 | T-711<br>System<br>Edit<br>Delete<br>Add Com | mand                 | Item<br>HART Device<br>HART Chann<br>Auto Configu<br>Network<br>Default Comm<br>Default Comm | e Name<br>lel<br>ration<br>nand (O)<br>nand (3) | Value<br>HART De<br>O<br>Enable<br>Point to Pi<br>Initial<br>Polling |
|----------------------------------------------------------------------------|---------------------------------|----------------------------------------------|----------------------|----------------------------------------------------------------------------------------------|-------------------------------------------------|----------------------------------------------------------------------|
| Command Num. : 1 Mode : Polling - Format : Normal In Size : 7 Out Size : 0 | w Command<br>Command            |                                              | -                    |                                                                                              |                                                 |                                                                      |
|                                                                            | Command Num. : 1<br>In Size : 7 |                                              | Mode :<br>Out Size : | Polling •                                                                                    | - For                                           | mat : Normal 🖣                                                       |

| Device Configuration                                                                              |                                                                                                    | $\Leftrightarrow$                                                       |                    |
|---------------------------------------------------------------------------------------------------|----------------------------------------------------------------------------------------------------|-------------------------------------------------------------------------|--------------------|
| - HRT-711<br>- System<br>- HART Device 0<br>- Default CMD(0)<br>- Default CMD(3)<br>- User CMD(1) | Item<br>Commnad Name<br>HART Device Index<br>User Command Index<br>Command No.<br>Command Mode<br>Command Format<br>Cmd In Size<br>Cmd Out Size<br>Cmd Out Size<br>Cmd In Address<br>Cmd Out Address | Value<br>User CMD(1)<br>0<br>1<br>Polling<br>Normal<br>7<br>0<br>0<br>0 |                    |
|                                                                                                   | Operation<br>Load From File Load<br>Save to File Sa                                                                                                    | l From Device Los<br>ve to Device                                       | ad Default Setting |

(2) The below demo will use the free MBTCP tool provided by ICP DAS to show HART command 1 data. (Download from <a href="http://ftp.icpdas.com.tw/pub/cd/8000cd/napdos/modbus/modbus\_utility/">http://ftp.icpdas.com.tw/pub/cd/8000cd/napdos/modbus/modbus\_utility/</a>)

(3) Run "MBTCP" tool. Fill the settings (IP and Port) and then click "Open" button to connect to HRT-711.

(4) Input "1 4 0 0 0 4" in "Command" field and click "Send Command" button to send the modbus command. The HART command 1 data will be received in "Responses" field => "01 04 08 0C BA 00 10 00 00 D5 F0".

Send Modbus Command : 01 04 00 00 00 04

Get Response : 01 04 08 0C BA 00 10 00 00 D5 F0

| B. MBTCP Ver. 1.1.5                                                                                                    |                                                                                                    | X                                                                                                    |
|----------------------------------------------------------------------------------------------------|----------------------------------------------------------------------------------------------------|----------------------------------------------------------------------------------------------------|
| ModbusTCP<br>IP 192.168.255.3<br>Port 502<br>Connect Disconnect<br>Data Log                                                                                                    | Protocol Description<br>FC1 Read multiple coils status (0xxxx) for DO<br>[Prefixed 6 bytes for Modbus/TCP protocol]<br>Byte 0: Transaction identifier - copied by s<br>Byte 1: Transaction identifier - copied by s<br>Byte 2: Protocol identifier=0<br>Byte 3: Protocol identifier=0<br>Byte 4: Field Length (upper byte)=0 | erver - usually 0<br>erver - usually 0                                                                                                    |
| Polling Mode (No Waiting)           Start         Stop           Timer Mode (Fixed Period)         Interval         100         ms         Set           Start         Stop         Stop         Stop         Stop         Stop | Statistic       Differer         Commands       in Pack         Total Packet Size (Bytes)       12         Packet Quantity Sent       1         O       0         Polling or Timer Mode (Date/Time)       Start Time         Start Time       Start Time         Stop Time       Stop Time                                   | Clear Statistic       vet     Responses       Total Packet Size (Bytes)     17       %     Packet Quantity Received     1       Polling Mode Timing (ms)     Average       Max     0     Average       Min     1000     000 |
| [Byte0] [Byte1] [Byte2] [Byte3] [Byte4] [Byt<br>1 2 0 0 0 6 1 4 0 0 0 4<br>[Byte0] [Byte1] [Byte2] [Byte3] [Byte4] [Byt<br>01 02 00 00 00 06> 01 04 00 00 00 04                                                                 | te5] [Byte0] [Byte1] [Byte2] [<br>01 02 00 00 00 08> 01                                                                                                    | [Byte3]<br>04 08 0C BA 00 10 00 00 D5 F0                                                                                                    |
| Clear                                                                                                    | Lists                                                                                                    | EXIT Program                                                                                                    |

(5) Parse the modbus response data.

Response Data => 01 04 08 0C BA 00 10 00 00 D5 F0

Register data => <u>OC BA 00 10 00 00 D5 F0</u>

Because the unit of HART-711' s database is byte and the unit of Modbus register is word and the Modbus register is composed of database' s byte and the order is low byte first.

(For example: Modbus register0 = 0x3412, database byte0 = 0x12, byte1 = 0x34).

So we need to change the byte order.

So the data will be <u>BA 0C</u> <u>10 00</u> <u>00 00</u> <u>F0 D5</u>.

And we have set the swap mode to Word & Byte, so the data transform into 00 10 OC BA D5 FO 00 00.

According to the data count is 7, so the actual data will be <u>00 10</u> <u>OC</u> <u>BA D5 F0 00</u>

About the format of HART Command 1, it is shown as the table below.

| Request Data Bytes  |        | 0     | 0               |  |  |
|---------------------|--------|-------|-----------------|--|--|
| Response Data Bytes |        | 2 + 5 | 2 + 5 = 7       |  |  |
| Byte Index          | Format |       | Desciption      |  |  |
| 0                   | Uint8  |       | Response Code 1 |  |  |
| 1                   | Uint8  |       | Response Code 2 |  |  |

| 2   | Uint8 | Unit code        |
|-----|-------|------------------|
| 3~6 | Float | Primary Variable |

So the data of HART command 1 is parsed as below.

Response code1 = 0x00

Response code2 = 0x10

```
Primary Variable Unit code = 0x0C (kPA)
```

Primary Variable = 0xB5 0xD5 0xF0 0x00 (-0.001632 => IEEE754)

### Q06 : How to read HART device command 3 data with standard

### format by Modbus?

(1) When adding a new HART device to HRT-711, the "Default CMD(3)" will be added automatically. The Modbus start address and length of the "Default CMD(3)" will show in the "Cmd In address" and "Cmd In size" field. In the example they are 1236 (For MB Addr = 618 = 0x026A) and 26 (byte count=26 => word count=13).

| Device Configuration                                                                            |                                                                                                    |                                                                                |
|-------------------------------------------------------------------------------------------------|----------------------------------------------------------------------------------------------------|--------------------------------------------------------------------------------|
| - HRT-711<br>- System<br>- HART Device 0<br>- Default CMD(0)<br>- Default CMD(2)<br>User CMD(1) | Item<br>Commnad Name<br>HART Device Index<br>Command No.<br>Command Mode<br>Command Format<br>Cmd In Size<br>Cmd Out Size<br>Cmd Out Size<br>Cmd In Address<br>Cmd Out Address | Value<br>Default CMD(3)<br>0<br>3<br>Polling<br>Normal<br>26<br>0<br>1236<br>0 |
|                                                                                                 | Operation<br>Load From File Loa<br>Save to File Sa                                                                                                    | d From Device Load Default Setting we to Device                                |

(2) The below demo will use the free MBTCP tool provided by ICP DAS to show HART command 1 data. (Download from <a href="http://ftp.icpdas.com.tw/pub/cd/8000cd/napdos/modbus/modbus\_utility/">http://ftp.icpdas.com.tw/pub/cd/8000cd/napdos/modbus/modbus\_utility/</a>)

(3) Run "MBTCP" tool. Fill the settings (IP and Port) and then click "Open" button to connect to HRT-711

(4) Input "01 04 02 6A 00 0D" in "Command" field and click "Send Command" button to send the modbus command. The HART command 3 data will be received in "Responses" field => "01 04 1A 10 00 7F 40 A0 E7 BB 0C F4 00 20 00 CE 41 E8 2D BC 39 58 18 00 00 00 00 00 00"

Send Modbus Command : 01 04 02 6A 00 0D 10 6B

Get Response : 01 04 1A 40 7F 00 10 0C BB E6 64 00 20 03 94 FA 51 41 CD 20 0F 39 BC 00 00 00 00 00 00 00

| B. MBTCP Ver. 1.1.5                                                                                                    |                                                                                                    |
|----------------------------------------------------------------------------------------------------|----------------------------------------------------------------------------------------------------|
| ModbusTCP<br>IP 192.168.255.3<br>Port 502<br>Connect Disconnect<br>Data Log                                                                                       | Protocol Description<br>FC1 Read multiple coils status (0xxxx) for D0<br>[Prefixed 6 bytes for Modbus/TCP protocol]<br>Byte 0: Transaction identifier - copied by server - usually 0<br>Byte 1: Transaction identifier - copied by server - usually 0<br>Byte 2: Protocol identifier=0<br>Byte 3: Protocol identifier=0<br>Byte 4: Field Length (upper byte)=0 |
| Polling Mode (No Waiting)       Start       Stop         Timer Mode (Fixed Period)       Interval     100       Interval     5tart         Start     Stop         | Statistic       Clear Statistic         Commands       in Packet         Total Packet Size (Bytes)       12         Packet Quantity       0.00 %         Packet Quantity Sent       1         0       0         Polling or Timer Mode (Date/Time)       Polling Mode Timing (ms)         Start Time       Start Time         Stop Time       Stop Time         |
| [Byte0] [Byte1] [Byte2] [Byte3] [Byte4] [By<br>[1 2 0 0 0 6 1 4 2 6a 0 0d<br>[Byte0] [Byte1] [Byte2] [Byte3] [Byte4] [By<br>01 02 00 00 00 05 → 01 04 02 6A 00 0D | te5] Send Command<br>te5] [Byte0] [Byte1] [Byte2] [Byte3]<br>01 02 00 00 00 1D -> 01 04 1A 40 7F 00 10 0C BB E6 64 00<br>20 03 94 FA 51 41 CD 20 0F 39 BC 00<br>00 00 00 00 00                                                                                                    |
| Clear                                                                                                    | r Lists EXIT Program                                                                                                    |

(5) Parse the modbus response data.

```
Response Data => 01 04 1A 40 7F 00 10 0C BB E6 64 00 20 03 94 FA 51 41 CD 20 0F 39 BC 00 00 00 00 00 00 00 00
```

Register data => <u>40 7F 00 10 0C BB E6 64 00 20 03 94 FA 51 41 CD 20 0F 39 BC 00 00 00 00 00 00 00 00</u>

Because the unit of HART-711' s database is byte and the unit of Modbus register is word and the Modbus register is composed of database' s byte and the order is low byte first.

(For example: Modbus register0 = 0x3412, database byte0 = 0x12, byte1 = 0x34).

So we need to change the byte order. So the data will be as below.

7F 40 10 00 BB 0C 64 E6 20 00 94 03 51 FA CD 41 0F 20 BC 39 00 00 00 00 00 00 00

According to the swap setting, we set the Word and Byte swap in this example, so the data will be transformed into.

00 10 40 7F E6 64 0C BB 03 94 00 20 41 CD FA 51 39 BC 20 0F 00 00 00 00 00 00

| Request Dat | a Bytes                   | 0 |                               |  |  |
|-------------|---------------------------|---|-------------------------------|--|--|
| Response Da | Response Data Bytes 2 + 2 |   | 24 = 26                       |  |  |
| Byte Index  | Format                    |   | Desciption                    |  |  |
| 0           | Uint8                     |   | Response Code 1               |  |  |
| 1           | Uint8                     |   | Response Code 2               |  |  |
| 2~5         | Float                     |   | Primary Variable Current      |  |  |
| 6           | Uint8                     |   | Primary Variable Unit code    |  |  |
| 7~10        | Float                     |   | Primary Variable              |  |  |
| 11          | Uint8                     |   | Secondary Variable Unit code  |  |  |
| 12~15       | Float                     |   | Secondary Variable            |  |  |
| 16          | Uint8                     |   | Tertiary Variable Unit code   |  |  |
| 17~20       | Float                     |   | Tertiary Variable             |  |  |
| 21          | Uint8                     |   | Quaternary Variable Unit code |  |  |
| 22~25       | Float                     |   | Quaternary Variable           |  |  |

About the format of HART Command 3, it is shown as the table below.

So the data of HART command 3 is parsed as below.

- Response code1 = 0x00
- Response code2 = 0x10

Primary Variable Current = 0x40 0x7F 0xE6 0x64 (3.998437)

- Primary Variable Unit code = 0x0C (kPA)
- Primary Variable = 0xBB 0x03 0x94 0x00 (-0.0020077229)
- Secondary Variable Unit code = 0x20 (degC)
- Secondary Variable = 0x41 0xCD 0xFA 0x51 (25.747225)
- Tertiary Variable Unit code = 0x39 (Percent)
- Tertiary Variable = 0xBC 0x20 0x0F 0x00 (-0.009769201)
- Quaternary Variable Unit code = 0x00 (???)
- Quaternary Variable = 0x00 0x00 0x00 0x00 (0)

# Q07 : How to know the connection status between HRT-711 and

# HART devices ?

The communication status description of HART command in HRT-711 is as below.

| Value | Error Status                                                          |
|-------|-----------------------------------------------------------------------|
| 0     | No error                                                              |
| 1     | The command has never be executed                                     |
| 2     | Receive timeout, can't receive any HART data                          |
| 3     | Receive HART data is too short                                        |
| 4     | The delimiter of HART data has some error                             |
| 5     | The address (the bit of master type) of HART data has some error      |
| 6     | The address (the bit of burst mode) of HART data has some error       |
| 7     | The command of HART data has some error                               |
| 8     | The parity of HART data has error                                     |
| 0     | The communication with HART slave device has some error and the error |
| 5     | messages are recorded in the responses codes                          |

#### [ Ex1 => The Default CMD(3) of "Module 0" is Polling Mode ]

By using the high byte value of MB address 1000 (unit: WORD) (refer to sector 4.2 – Modbus / HART Mapping Table), users can get the communication status of the Default CMD(3) in "Module 0".

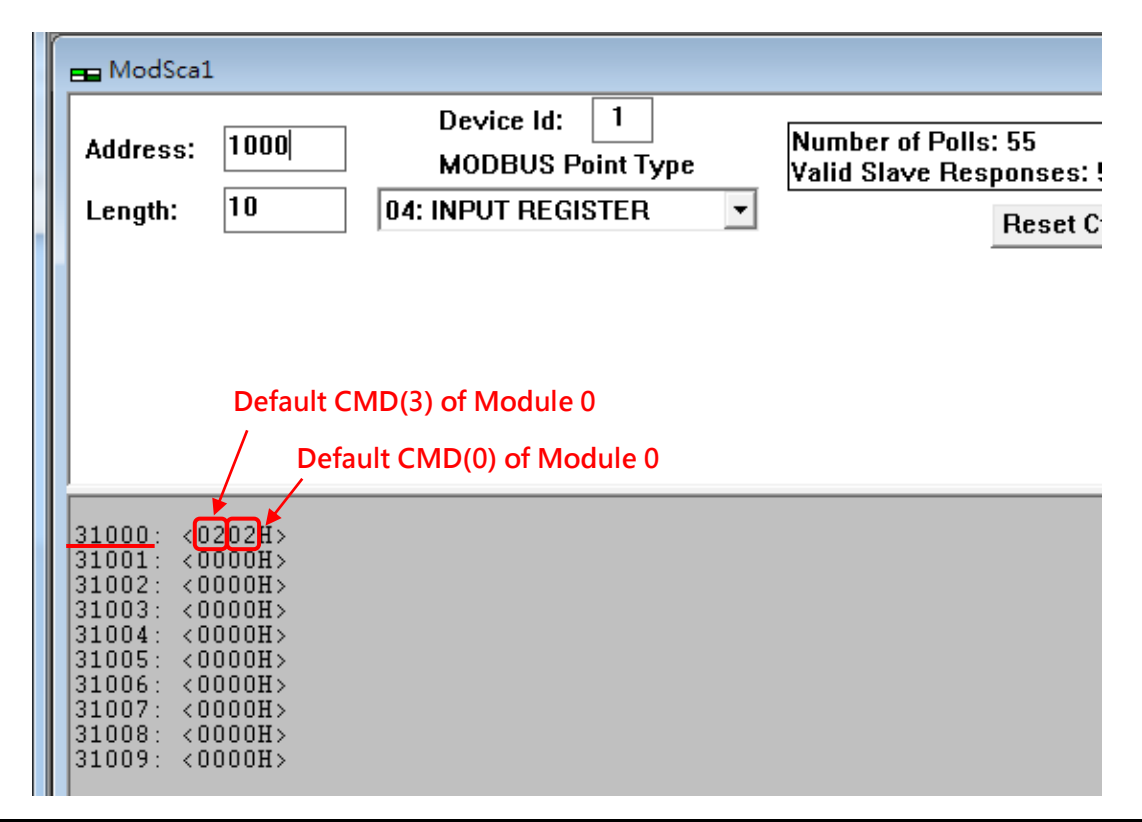

The status of the Default CMD(3) in Module 0 is 0x02. It means that the HART device for the Default CMD(3) is disconnected from HRT-711. (The status of the Default CMD(0) is 0x02, too.)

#### [ Ex2 => The User CMD Index = 0 is Polling Mode ]

By using the low and high byte value of MB address 1050 (unit: WORD) (refer to sector 4.2 – Modbus / HART Mapping Table), users can get the communication status of the User CMD Index = 0 and 1.

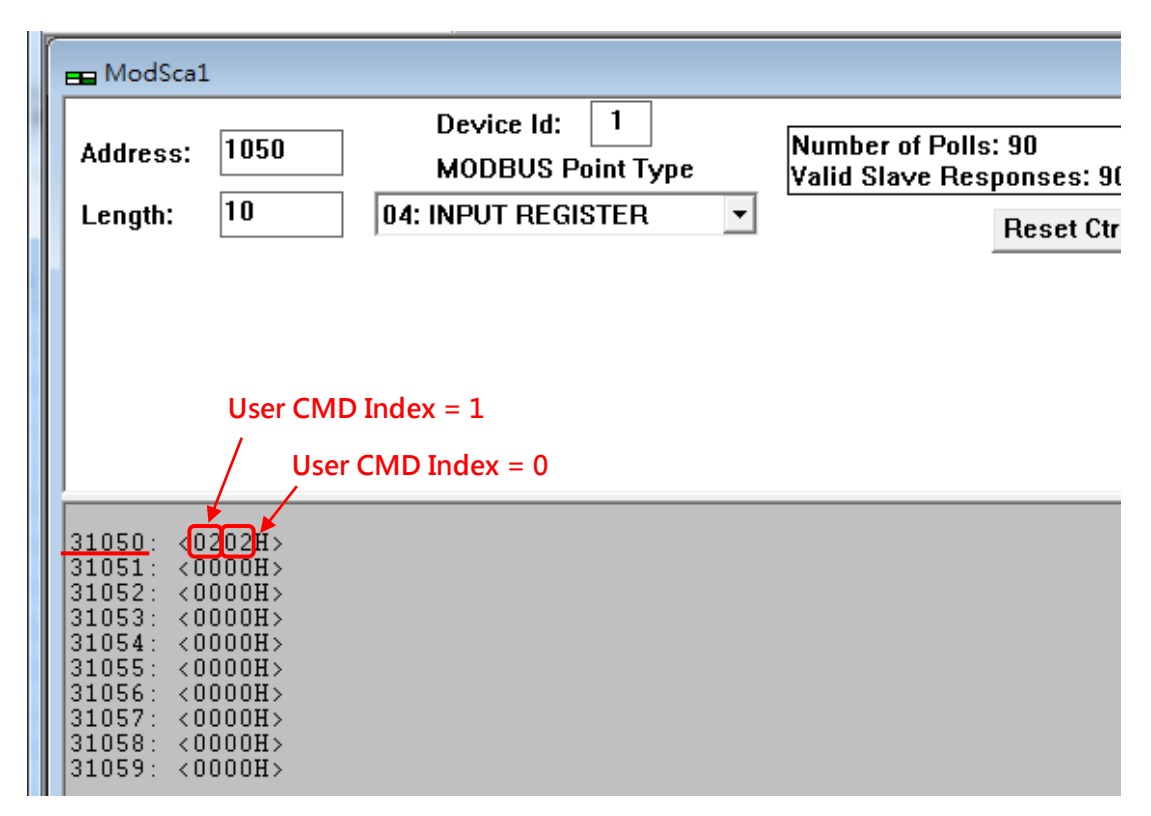

The status of the User CMD Index = 0 and 1 are 0x02. It means that the HART device for the User CMD Index = 0 and 1 is disconnected from HRT-711.

### Q08 : How to integrate Active and Passive HART devices in

### multi-drop network?

1. If there are more than 7 HART devices in the HART network, users need to disable the internal resistor (250 Ohm, 1/4W) of HRT-711 (adjust JP4 to be pin2 and pin3, refer to the section 2.6 for detailed). Then add the external resistor (250 Ohm, 1W) in HART network.

2. The HART wiring of the Active and Passive HART devices, please refer the following figure.

![](_page_24_Figure_1.jpeg)

# Q09 : How to integrate multiple HRT-711 modules in the same

# project ?

#### [ Case Example ]

1. A user wants to integrate 20 HART devices (Ultrasonic Water Level) in the same project via Modbus TCP communication and HART wiring will be point to point.

[Solution]

#### < Hardware >

1. We suggest the user to use 20 HRT-711 modules to connect to 20 HART devices with point to point wiring.

< Software >

1. The HRT-711 is a Modbus TCP server, if users need to multiple HRT-711, users follow section 5.4 to configure the Ethernet. After configuring HRT-711' s Ethernet and connecting to Ethernet switch, all HRT-711 can be indentified by the IP address.

# Q10 : How to integrate HART communication device with RS-232

# hardware interface ?

#### [ Case Example ]

1. A user wants to integrate HART communication device (Flowmeter, Mobrey MCU900) with RS-232 hardware interface.

#### [Solution]

< Hardware >

1. We suggest the user to use HRT-711 and I-7570 to do that and the wiring for this case.

![](_page_25_Figure_8.jpeg)

< Software >

1. Please refer to the steps in the Q01, Q02 and Q03 of HRT-711 FAQ to integrate HART device information to SCADA.

# Q11 : How to add the HART Device-Specific command to

### HRT-711?

[ Case Example ]

1. An user wants to get the HART command No.149 data from Emerson 8800D HART device.

[Solution]

#### < Software >

1. Users must get the HART Device-Specific command first. The HART command No.149 format of Emerson 8800D.

![](_page_25_Figure_18.jpeg)

2. Add the HART command No.149 to HRT-711.

| evice Configura | tion                          | _                                |                                                |
|-----------------|-------------------------------|----------------------------------|------------------------------------------------|
| HRT-711         |                               | Item                             | Value                                          |
| HART De         |                               | UADT Device Name                 | HART Device 0                                  |
| Defau           | Edit                          | Channel                          | 0                                              |
| i Defau         | Delete                        | nfiguration                      | Enable                                         |
|                 | Add Command                   | 1                                | Point to Point                                 |
| l               |                               | Lommand (U)                      | Initial<br>Delliner                            |
|                 |                               | Derault Commana(3)               | round                                          |
| New Com         | mand                          |                                  |                                                |
|                 |                               |                                  |                                                |
| Comma           |                               |                                  |                                                |
| Comma           | na<br>and Num. : 149          | Mode : Polling                   | ▼ Format : Normal ▼                            |
| Comma<br>Comma  | and Num. : 149<br>In Size : 5 | Mode : Polling<br>Out Size : 0 🗲 | Format : Normal     Format - Request Data Byte |

3. After the setting is finished, in the Device Configuration screen, please click the Save to Device button to save the parameters to HRT-711.

| Image: HRT-711       Item       Value         Image: HART Device 0       Default CMD(0)       Module Name       HRT-711         Image: Default CMD(3)       Image: Default CMD(149)       Firmware Version       V1.01         Image: Version       V1.01       Operation       Image: Default Setting         Image: Version       Image: Default Setting       Save to File       Save to Device |
|----------------------------------------------------------------------------------------------------|
|                                                                                                    |

- 4. Get the Modbus address for the HART command No.149 data.
  - (1) Open the Address Map screen and click the UserCMD(149) item.
    - [1] In the Modbus AO area, the light blue grid means the Modbus address for data sending.
    - [2] In the Modbus AI area, the light blue grid means the Modbus address for data receiving.
  - => In the case, the HART command No.149 is used for reading data. Therefore, the light blue grid just show in Modbus AI|| area and the Modbus address for receiving data is from 0 to 2.

| Address Map (For User CMD) | _               |     |     |          | $\Leftrightarrow$ |       |     | x     |
|----------------------------|-----------------|-----|-----|----------|-------------------|-------|-----|-------|
| HRT-711                    | Color<br>availa | ble | una | vailable | for current       | cmd 📘 | sel | ected |
| User CMD(149)              | Modbus A(       | )   |     |          | Modbus A          | I     |     |       |
|                            | Addr            | LB  | HB  | <u> </u> | Addr              | LB    | HB  |       |
|                            | 0               |     |     |          | 0                 |       |     |       |
|                            | 1               |     |     |          | 1                 |       |     |       |
|                            | 2               |     |     |          | 2                 |       |     |       |
|                            | 3               |     |     |          | 3                 |       |     |       |
|                            | 4               |     |     |          | 4                 |       |     |       |
|                            | 5               |     |     |          | 5                 |       |     |       |
|                            | 6               |     |     |          | 6                 |       |     |       |
|                            | 7               |     |     |          | 7                 |       |     |       |
|                            | 8               |     |     |          | 8                 |       |     |       |
|                            | 9               |     |     |          | 9                 |       |     |       |
|                            | 10              |     |     |          | 10                |       |     |       |
|                            | 11              |     |     | Ŧ        | 11                |       |     | Ŧ     |

(2) Users can use the Modbus Function Code 4 and address from 0 to 2 to get the HART command No.149 data. (Ex: Request Cmd => 0x01 0x04 0x00 0x00 0x00 0x03)

### Q12 : How to set HART device address by HRT-711 utility ?

- 1. Add the UserCMD(6) to HRT-711 :
  - (1) Run HRT-711 Utility and connect to HRT-711.
  - (2) Open the Device Configuration page.
  - (3) Add UserCMD(6) and choose Manual option in Mode field.
  - (4) Click Save to Device button.

| Command          |               |                     |
|------------------|---------------|---------------------|
| Command Num. : 6 | Mode : Manual | • Format : Normal 👻 |
| In Size : 3      | Out Size : 1  |                     |
|                  |               |                     |

| Device Configuration                                                                              | d channel Harrisol of                              |                                    | J |
|---------------------------------------------------------------------------------------------------|----------------------------------------------------|------------------------------------|---|
| - HRT-711<br>- System<br>- HART Device 0<br>- Default CMD(0)<br>- Default CMD(3)<br>- User CMD(6) | Item<br>Module Name<br>Firmware Version            | Value<br>HRT-711<br>V1.01          |   |
|                                                                                                   | Operation<br>Load From File Loa<br>Save to File Sa | d From Device Load Default Setting |   |

- 2. Set HART device address and send the UserCMD(6) :
  - (1) Open Device Information page.
  - (2) Right click on the UserCMD(6) item and choose the Basic Operation.
  - (In the demo, the command index is 0 for the UserCMD(6).
  - (3) Input the HART device address value and click the Send button.

(In the demo, HART device address will be set to be 2. Now the setting value is just saved in HRT-711 not sent out yet.)

| Device Information |       |                |             |
|--------------------|-------|----------------|-------------|
| HRT-711            | Item  |                | Value       |
| HART Device 0      | Com   | ımnad Name     | User CMD(6) |
| Default CMD(0)     | HAR   | T Device Index | 0           |
| Default CMD(3)     | User  | Command Index  | 0           |
| Regis operation    |       | No.            | 6           |
| Basic operation    |       | Mode           | Manual      |
| Advanced oper      | ation | Format         | Normal      |
|                    | Cmd   | . In Size      | 3           |
|                    | Cmd   | . Out Size     | 1           |
|                    | Cmd   | In Address     | 0           |
|                    | Cmd   | Out Address    | 0           |

| Command 6 IO Data                        |        |  |  |  |
|------------------------------------------|--------|--|--|--|
| Information : Write Polling AddressRequ  | est    |  |  |  |
| Polling Address (0~15) : 2               |        |  |  |  |
|                                          | Send   |  |  |  |
| Information : Write Polling AddressRespo | inse   |  |  |  |
| Polling Address : 0                      |        |  |  |  |
|                                          | Update |  |  |  |

- (4) Right click on the System item and choose the Basic Operation.
- (5) After finishing the below settings, click Send Data button to send the UserCMD(6) to HART device.
  - [1] Auto Polling field => Disable
  - [2] Manual Trigger field => Enable
  - [3] Trigger Index of User Command field => Input 0 (UserCMD(6) Index)

| Device Info | ormation          |      |                |        |
|-------------|-------------------|------|----------------|--------|
| ⊟ HR T-7    | 11                | Item | _              | Value  |
| 📄 - H.      | Basic operation   |      | le Name        | System |
|             | Advanced operatio | n    | ystem Info ]   |        |
|             | User CMD(6)       | HAR  | T Device Count | 1      |
|             |                   | User | Cmd Count      | 1      |

| System IO Data                                                                                                    |  |  |  |  |
|----------------------------------------------------------------------------------------------------|--|--|--|--|
| System Output<br>Status Reset : Disable -<br>Auto Polling : Disable -<br>Manual Trigger : Enable -                                                                                                    |  |  |  |  |
| Trigger Index of User Command (0~255) : 0 Send Data                                                                                                    |  |  |  |  |
| System Input                                                                                                    |  |  |  |  |
| State Machine : IO IDLE<br>[ For UserCmd ]<br>User Cmd Request Count : 0<br>User Cmd Response Count : 0<br>User Cmd Error Count : 0<br>User Cmd Error Status : No Error<br>User Cmd Error Index : 255 |  |  |  |  |
| Auto Update                                                                                                    |  |  |  |  |
|                                                                                                    |  |  |  |  |

3. Now the HART device address should be set to be 2. Then please reboot HRT-711.

(After changing device address, please also remember to modify the device address in the Device Configuration)